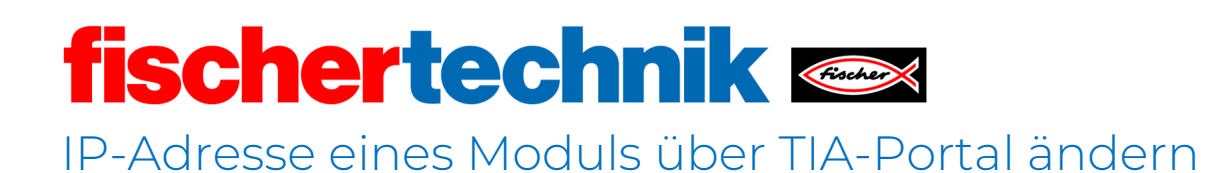

Bedienungsanleitung

Version: 1 09/2024

# Anleitung: IP-Adresse eines Moduls über TIA-Portal ändern

# Voraussetzung:

Agile Production Simulation (APS):

- Die APS ist aufgebaut und betriebsbereit.
- Die bestehenden Module sind im APS-Netzwerk verbunden.
- Das neue Modul ist angeschlossen und mit der APS über LAN verbunden.

Lokaler Rechner:

- TIA-Portal v18 ist mit Standardeinstellungen installiert.
- SPS-Projekt-Datei des Moduls, dessen IP geändert werden soll, heruntergeladen.
  - <u>Github-Link: https://github.com/fischertechnik/Agile-Production-</u> <u>Simulation-24V</u>
- Der lokale Rechner ist mit dem Netzwerk der APS verbunden.

A Sollten zwei Module die selbe IP haben, wird bei einem der Module ein Error auf der SPS angezeigt. Die SPS dieses Moduls wird nicht von der APS erkannt.

# Durchführung der IP-Änderung der SPS:

#### Schritt 1: Projekt öffnen

- 1. TIA Portal starten.
- 2. Über "**Browse**" die SPS-Projekt-Datei des neuen Moduls im lokalen Dateisystem auswählen und öffnen.
- 3. Nach Aufforderung, einen **Speicherort** für das Projekt festzulegen, zum gewünschten Speicherort navigieren und diesen **auswählen**.

| Via Siemens                                                                                                    |                                                                                                    |                                |      | _ ¤ ×                                   |
|----------------------------------------------------------------------------------------------------|----------------------------------------------------------------------------------------------------|--------------------------------|------|-----------------------------------------|
|                                                                                                    |                                                                                                    |                                |      | Totally Integrated Automation<br>PORTAL |
| Start 🧤                                                                                                    |                                                                                                    | Open existing project          |      |                                         |
| Devices & Antervorks PLC programming Motion & Antervorks Drive Drive Antervorks Drive Antervorks Antervorks An | <ul> <li>Open existing project</li> <li>Create new project</li> <li>Migrate project</li> <li>Close project</li> </ul> | Recently used<br>Project       | Path | Last change                             |
| Visualization       Online &       Diagnostics                                                                                                    | Welcome Tour     First-steps                                                                                          | Activate basic integrity check |      |                                         |
|                                                                                                    | <ul> <li>Installed software</li> <li>Help</li> </ul>                                                                  | Brouse Remove                  |      | Open                                    |
| Project view                                                                                                    | 🚱 User interface language                                                                                             |                                |      |                                         |

# Schritt 2: Projektansicht aufrufen

| M Siemens - C:\Users\lars.weiss_omm                                                                                                    | -solut\Documents\Automatisierung\tmp_testor         | rdner_felix/AIQS/AIQS                         |                                 | _ C X<br>Totally Integrated Automation<br>PORTAL                                                |
|----------------------------------------------------------------------------------------------------|-----------------------------------------------------|-----------------------------------------------|---------------------------------|-------------------------------------------------------------------------------------------------|
| Start 🔊                                                                                                    |                                                     | First steps                                   |                                 |                                                                                                 |
| Devices &                                                                                                    | Open existing project                               | Project: "AIQS" was opened successfully. Plea | ase select the next step:       |                                                                                                 |
| networks                                                                                                    | Create new project                                  | Start                                         |                                 |                                                                                                 |
| programming                                                                                                    | Migrate project                                     |                                               |                                 |                                                                                                 |
| Motion & technology                                                                                                    | Close project                                       | Douteor 8                                     |                                 |                                                                                                 |
| Drive<br>parameterization                                                                                                    |                                                     | networks g                                    | Configure a device              |                                                                                                 |
| Visualization 🚺                                                                                                    | Welcome Tour                                        | PLC programming                               | Write PLC program               |                                                                                                 |
| Online &                                                                                                    | 🥚 First steps                                       | Motion & 🔅                                    | Configure<br>technology objects |                                                                                                 |
| Diagnostics                                                                                                    | a line of                                           | Drive<br>parameterization                     | Parameterize drive              |                                                                                                 |
|                                                                                                    | Installed software                                  | Visualization                                 | Configure an HMI screen         |                                                                                                 |
|                                                                                                    | Help                                                |                                               | -                               |                                                                                                 |
|                                                                                                    |                                                     |                                               |                                 |                                                                                                 |
|                                                                                                    |                                                     |                                               |                                 |                                                                                                 |
|                                                                                                    | 🚱 User interface language                           |                                               |                                 |                                                                                                 |
|                                                                                                    |                                                     | Project view                                  | Open the project view           |                                                                                                 |
| Project view                                                                                                    | Opened project: C:\Users\                           |                                               | VAIQS                           |                                                                                                 |
| Project Edit View Insert Online                                                                                                    | Options Tools Window Help<br>・ X うまでま こ (ローローの) ののの | online 🖉 Go offline 🛔 🖪 🕼 🗶 🗮 🔀 👔             | 🕱 Search in project>            | Totally Integrated Automation<br>PORTAL                                                         |
| Devices                                                                                                    |                                                     |                                               |                                 | ₿<br>I I I I I I I I I I I I I I I I I I I                                                      |
| Name                                                                                                    |                                                     |                                               |                                 | asks                                                                                            |
| tegs<br>→ AlQS<br>→ Add new device                                                                                                    |                                                     |                                               |                                 |                                                                                                 |
| Devices & networks      Que AlQS [CPU 1215C DC/DC/DC]      Que AlQS [CPU 1215C DC/DC/DC]       Que AlQS [CPU 1215C DC/DC/DC]                                                                                                    |                                                     |                                               |                                 | aries                                                                                           |
| E Security settings      K Cross-device functions      G Common data                                                                                                    |                                                     |                                               |                                 |                                                                                                 |
| Documentation settings     Galanguages & resources                                                                                                    |                                                     |                                               |                                 | Hns                                                                                             |
| La Version control interface      La Version control interface      La Control interface      La Control interface |                                                     |                                               |                                 |                                                                                                 |
|                                                                                                    |                                                     |                                               |                                 | Control 100                                                                                     |
|                                                                                                    |                                                     |                                               |                                 | Sum for<br>10011um f                                                                            |
|                                                                                                    |                                                     |                                               |                                 | 11100110011001100110011001100110011001                                                          |
|                                                                                                    |                                                     |                                               |                                 | 0110011001100110011001                                                                          |
|                                                                                                    | General                                             | Cross-references Compile                      | 🤹 Proper                        | ties 🗓 Info 🗓 Diagnostics 💷 🖃 💌                                                                 |
|                                                                                                    |                                                     | ow all messages                               |                                 |                                                                                                 |
|                                                                                                    | I Message<br>Project c                              | losed.                                        | Go to ?                         | Date         Time           17.04.2024         10:30:22           4/17/2024         10:40:38 AM |
| > Details view                                                                                                    |                                                     |                                               |                                 |                                                                                                 |
| 4. Destada da un                                                                                                    | w                                                   |                                               |                                 | Project AIQS opened                                                                             |

1. Über "**Open the project view**" das Projekt öffnen.

Schritt 2.1: Alle sichtbaren SPS finden (optional)

- Project Edit View Insert Online Options Tools Window Help 🌁 🎦 🔒 Save project 🛛 昌 💋 Go onli Ctrl+K line 🖉 Go offline 🛔 🖪 🖪 🧩 🖃 🛄 🔛 🔣 <earch in project> 👫 🔊 Extended go online. 🔊 Go offline Project tree Ctrl+M Devices Use only legacy PG/PC communication 阍 Simulation ۲ Stop runtime/simulation Name Download to device Ctrl+L 🕶 🛅 AIQS Extended download to device. 🌁 Add new device Download and reset PLC program Bevices & networks AlQS [CPU 1215C O
   Algs [CPU 1215C O
   Construction of the actual values
   Construction of the actual values
   Construction of the actual values
   Construction of the actual values Download user program to Memory Card Security settings
   Xoad snapshots as actual values
   Xoad start values as actual values Upload from device (software) 🕨 🙀 Common data Documentation set
   Upload device as new station (hardware and software)...
   Canguages & resou
   Backup from online device 🕨 🐻 Languages & resou Version control inte Hardware detection • 🕨 🣴 Card Reader/USB mem HMI Device maintenance . Accessible devices... Ctrl+U Start CPU Ctrl+Shift+E Stop CPU Ctrl+Shift+Q Q. Online & diagnostics Ctrl+D Receive alarms
- 1. Über den Reiter "**Online**" auf die "**Accessible devices**" klicken.

- 2. Type of the PG/PC interface  $\rightarrow$  "PN/IE auswählen".
- PG/PC interface → den Netzwerk Controller/Adapter auswählen, der im benutzen PC/Laptop für die Verbindung zum Netzwerk der APS zuständig ist.
- 4. Mit einem Klick auf "**Start search**" die Suche starten.

-> Nach der Suche werden alle im Netzwerk sichtbaren SPS angezeigt.

|                      |                                                                                                    | Type of the PG/PC interfa                                                                                                    | ce: 🖳 PN/IE                                                                                                    | PN/IE                                                                                                    |                                                                                                    |  |
|----------------------|----------------------------------------------------------------------------------------------------|----------------------------------------------------------------------------------------------------|----------------------------------------------------------------------------------------------------|----------------------------------------------------------------------------------------------------|----------------------------------------------------------------------------------------------------|--|
|                      |                                                                                                    | PG/PC interfa                                                                                                    | ce: Please selec                                                                                                    | t                                                                                                    | •                                                                                                    |  |
|                      |                                                                                                    |                                                                                                    | Please selec                                                                                                    | :t                                                                                                    |                                                                                                    |  |
|                      |                                                                                                    |                                                                                                    | Realtek                                                                                                    | USB GbE Family Cont                                                                                                    | roller                                                                                                    |  |
|                      | Accessible nodes                                                                                                    | of the selected interface:                                                                                                    | Killer W                                                                                                    | ireless-n/a/ac 1535 W                                                                                                    | fireless Network Ad                                                                                                    |  |
|                      | Device                                                                                                    | Device type                                                                                                    | Interface type                                                                                                    | Address                                                                                                    | MAC address                                                                                                    |  |
|                      |                                                                                                    |                                                                                                    |                                                                                                    |                                                                                                    |                                                                                                    |  |
|                      |                                                                                                    |                                                                                                    |                                                                                                    |                                                                                                    |                                                                                                    |  |
| <b>I </b>            |                                                                                                    |                                                                                                    |                                                                                                    |                                                                                                    |                                                                                                    |  |
|                      |                                                                                                    |                                                                                                    |                                                                                                    |                                                                                                    |                                                                                                    |  |
|                      |                                                                                                    |                                                                                                    |                                                                                                    |                                                                                                    |                                                                                                    |  |
| ElschieD             |                                                                                                    |                                                                                                    |                                                                                                    |                                                                                                    |                                                                                                    |  |
| FIASTI LED           |                                                                                                    |                                                                                                    |                                                                                                    |                                                                                                    |                                                                                                    |  |
|                      |                                                                                                    |                                                                                                    |                                                                                                    |                                                                                                    |                                                                                                    |  |
|                      |                                                                                                    |                                                                                                    |                                                                                                    |                                                                                                    |                                                                                                    |  |
|                      |                                                                                                    |                                                                                                    |                                                                                                    | Disalawark                                                                                                    | <u>Start searc</u>                                                                                                    |  |
| ine status mormation |                                                                                                    |                                                                                                    |                                                                                                    | Displayonly                                                                                                    | renormessages                                                                                                    |  |
|                      |                                                                                                    |                                                                                                    |                                                                                                    |                                                                                                    |                                                                                                    |  |
|                      |                                                                                                    |                                                                                                    |                                                                                                    |                                                                                                    |                                                                                                    |  |
|                      |                                                                                                    |                                                                                                    |                                                                                                    |                                                                                                    |                                                                                                    |  |
|                      |                                                                                                    |                                                                                                    |                                                                                                    |                                                                                                    |                                                                                                    |  |
|                      |                                                                                                    |                                                                                                    |                                                                                                    |                                                                                                    |                                                                                                    |  |
|                      |                                                                                                    |                                                                                                    |                                                                                                    |                                                                                                    |                                                                                                    |  |
| essible devices      | _                                                                                                    |                                                                                                    |                                                                                                    |                                                                                                    | Sho <u>w</u> Cancel                                                                                                    |  |
| essible devices      | _                                                                                                    | Type of the PG/PC interfa                                                                                                    | ce: 🖳 PN/IE<br>ce: 🕅 Killer Wi                                                                                           | reless-n/a/ac 1535 W                                                                                                    | Show <u>C</u> ancel                                                                                                    |  |
| essible devices      | Accessible nodes                                                                                                    | Type of the PG/PC interface<br>PG/PC interface                                                                                                    | ce: PN/IE<br>ce: WiKiller Wi                                                                                             | reless-n/a/ac 1535 W                                                                                                    | Show <u>C</u> ancel                                                                                                    |  |
| essible devices      | Accessible nodes<br>Device                                                                                                    | Type of the PG/PC interfa<br>PG/PC interfa<br>of the selected interface:<br>Device type                                                                                                    | ce: PN/IE<br>ce: WiKiller Wi                                                                                             | reless-n/a/ac 1535 W<br>Address                                                                                                    | Show <u>C</u> ancel                                                                                                    |  |
| essible devices      | Accessible nodes<br>Device<br>mill                                                                                                    | Type of the PG/PC interfat<br>PG/PC interfat<br>of the selected interface :<br>Device type<br>CPU 1215C DC/D                                                                                                    | ce: PN/IE<br>ce: Wi Killer Wi                                                                                            | reless-n/a/ac 1535 W<br>Address<br>192.168.0.40                                                                                                    | Show Cancel                                                                                                    |  |
| essible devices      | Accessible nodes<br>Device<br>mill<br>drill                                                                                                    | Type of the PG/PC interfat<br>PG/PC interfat<br>of the selected interface :<br>Device type<br>CPU 1215C DC/D<br>CPU 1215C DC/D                                                                                                    | ce: PN/IE<br>ce: Willer Wi<br>Interface type<br>PN/IE<br>PN/IE                                                           | reless-n/a/ac 1535 W<br>Address<br>192.168.0.40<br>192.168.0.50                                                                                                    | Show Cancel                                                                                                    |  |
| essible devices      | Accessible nodes<br>Device<br>mill<br>drill<br>aigs                                                                                                    | Type of the PG/PC interfa<br>PG/PC interfa<br>of the selected interface:<br>Device type<br>CPU 1215C DC/D<br>CPU 1215C DC/D<br>CPU 1215C DC/D                                                                                              | ce: PN/IE<br>ce: Willer Wi<br>Interface type<br>PN/IE<br>PN/IE<br>PN/IE                                                  | reless-n/a/ac 1535 W<br>Address<br>192.168.0.40<br>192.168.0.50<br>192.168.0.70                                                                                                    | Show         Cancel           Image: Conceleration of the second second secon |  |
| essible devices      | Accessible nodes<br>Device<br>mill<br>drill<br>aiqs<br>aiqs                                                                                            | Type of the PG/PC interfa<br>PG/PC interfa<br>of the selected interface:<br>Device type<br>CPU 1215C DC/D<br>CPU 1215C DC/D<br>CPU 1215C DC/D<br>CPU 1215C DC/D<br>CPU 1215C DC/D                                                          | ce: PN/IE<br>ce: W Killer Wi<br>Interface type<br>PN/IE<br>PN/IE<br>PN/IE<br>PN/IE<br>PN/IE                              | Address<br>192.168.0.40<br>192.168.0.70<br>192.168.0.71<br>192.168.0.71                                                                                                    | Show         Cancel           Image: Conceleration of the system         Image: Conceleration of the system           Image: Conceleration of the system         Image: Conceleration of the system           MAC address         Image: Conceleration of the system           MAC address         Image: Conceleration of the system           MAC address         Image: Conceleration of the system           Image: Conceleration of the system         Image: Conceleration of the system           MAC address         Image: Conceleration of the system           Image: Conceleration of the system         Image: Conceleration of the system           Image: Conceleration of the system         Image: Conceleration of the system           Image: Conceleration of the system         Image: Conceleration of the system           Image: Conceleration of the system         Image: Conceleration of the system           Image: Conceleration of the system         Image: Conceleration of the system           Image: Conceleration of the system         Image: Conceleration of the system           Image: Conceleration of the system         Image: Conceleration of the system           Image: Conceleration of the system         Image: Conceleration of the system           Image: Conceleration of the system         Image: Conceleration of the system           Image: Conceleration of the system         Image: Conceleration of the sy                                                                                                    |  |
| essible devices      | Accessible nodes<br>Device<br>mill<br>drill<br>aiqs<br>aiqs<br>aiqs                                                                                    | Type of the PG/PC interfa<br>PG/PC interfat<br>of the selected interface:<br>Device type<br>CPU 1215C DC/D<br>CPU 1215C DC/D<br>CPU 1215C DC/D<br>CPU 1215C DC/D<br>CPU 1215C DC/D                                                         | ce: PN/IE<br>ce: Willer Wi<br>Interface type<br>PN/IE<br>PN/IE<br>PN/IE<br>PN/IE<br>PN/IE                                | Address<br>192.168.0.40<br>192.168.0.70<br>192.168.0.71<br>192.168.0.71                                                                                                    | Show         Cancel           Image: Conceleration of the system         Image: Conceleration of the system           Image: Conceleration of the system         Image: Conceleration of the system           MAC address         Image: Conceleration of the system           MAC address         Image: Conceleration of the system           MAC address         Image: Conceleration of the system           Image: Conceleration of the system         Image: Conceleration of the system           Image: Conceleration of the system         Image: Conceleration of the system           Image: Conceleration of the system         Image: Conceleration of the system           Image: Conceleration of the system         Image: Conceleration of the system           Image: Conceleration of the system         Image: Conceleration of the system           Image: Conceleration of the system         Image: Conceleration of the system           Image: Conceleration of the system         Image: Conceleration of the system           Image: Conceleration of the system         Image: Conceleration of the system           Image: Conceleration of the system         Image: Conceleration of the system           Image: Conceleration of the system         Image: Conceleration of the system           Image: Conceleration of the system         Image: Conceleration of the system           Image: Conceleration of the system         Image:                                                                                                    |  |
| essible devices      | Accessible nodes<br>Device<br>mill<br>drill<br>aiqs<br>aiqs<br>aiqs<br>aiqs<br>hbw                                                                     | Type of the PG/PC interfa<br>PG/PC interfat<br>of the selected interface:<br>Device type<br>CPU 1215C DC/D<br>CPU 1215C DC/D<br>CPU 1215C DC/D<br>CPU 1215C DC/D<br>CPU 1215C DC/D<br>CPU 1215C DC/D<br>CPU 1215C DC/D                     | ce: PN/IE<br>ce: Willer Wi<br>Interface type<br>PN/IE<br>PN/IE<br>PN/IE<br>PN/IE<br>PN/IE<br>PN/IE<br>PN/IE              | reless-n/a/ac 1535 W<br>Address<br>192.168.0.40<br>192.168.0.70<br>192.168.0.71<br>192.168.0.71<br>192.168.0.80                                                                                 | Show         Cancel           Image: Conceleration of the system         Image: Conceleration of the system           Image: Conceleration of the system         Image: Conceleration of the system                                                                                                    |  |
| essible devices      | Accessible nodes<br>Device<br>mill<br>drill<br>aiqs<br>aiqs<br>aiqs<br>hbw<br>dps                                                                      | Type of the PG/PC interfat<br>PG/PC interfat<br>of the selected interface :<br>Device type<br>CPU 1215C DC/D<br>CPU 1215C DC/D<br>CPU 1215C DC/D<br>CPU 1215C DC/D<br>CPU 1215C DC/D<br>CPU 1215C DC/D<br>CPU 1215C DC/D<br>CPU 1215C DC/D | ce : PN/IE<br>ce : Willer Wi<br>Interface type<br>PN/IE<br>PN/IE<br>PN/IE<br>PN/IE<br>PN/IE<br>PN/IE<br>PN/IE<br>PN/IE   | Address           192.168.0.40           192.168.0.70           192.168.0.71           192.168.0.71           192.168.0.71           192.168.0.71           192.168.0.71           192.168.0.70 | Show         Cancel           Image: Concentration of the system         Image: Concentration of the system           ireless Network         Image: Concentration of the system           Image: MAC address         MAC address           MAC address         4C-E7-05-1C-15-2D           4C-E7-05-1C-15-2D         4C-E7-05-1C-15-2D           4C-E7-05-1C-15-0C         8C-F3-19-F0-E5-4D           8C-F3-19-F0-E5-4D         8C-F3-19-F0-E5-76           4C-E7-05-1C-1E-BF-ED         4C-E7-05-1C-15-75                                                                                                    |  |
| essible devices      | Accessible nodes<br>Device<br>mill<br>drill<br>aiqs<br>aiqs<br>aiqs<br>hbw<br>dps                                                                      | Type of the PG/PC interfat<br>PG/PC interfat<br>of the selected interface:<br>Device type<br>CPU 1215C DC/D<br>CPU 1215C DC/D<br>CPU 1215C DC/D<br>CPU 1215C DC/D<br>CPU 1215C DC/D<br>CPU 1215C DC/D<br>CPU 1215C DC/D                    | ce: PN/IE<br>ce: Willer Wi<br>Interface type<br>PN/IE<br>PN/IE<br>PN/IE<br>PN/IE<br>PN/IE<br>PN/IE<br>PN/IE              | reless-n/a/ac 1535 W<br>Address<br>192.168.0.40<br>192.168.0.70<br>192.168.0.71<br>192.168.0.71<br>192.168.0.90                                                                                 | Show         Cancel           ireless Network         ▼           MAC address         4C-E7-05-1C-15-2D           4C-E7-05-1C-15-2D         4C-E7-05-1C-15-0C           8C-F3-19-F0-E5-4D         8C-F3-19-F0-E5-76           4C-E7-05-1C-15-75         4C-E7-05-1C-15-75                                                                                                    |  |
| essible devices      | Accessible nodes<br>Device<br>mill<br>drill<br>aiqs<br>aiqs<br>aiqs<br>hbw<br>dps                                                                      | Type of the PG/PC interfa<br>PG/PC interfat<br>of the selected interface:<br>Device type<br>CPU 1215C DC/D<br>CPU 1215C DC/D<br>CPU 1215C DC/D<br>CPU 1215C DC/D<br>CPU 1215C DC/D<br>CPU 1215C DC/D<br>CPU 1215C DC/D                     | ce : PN/IE<br>ce : W Killer Wi<br>Interface type<br>PN/IE<br>PN/IE<br>PN/IE<br>PN/IE<br>PN/IE<br>PN/IE<br>PN/IE<br>PN/IE | Address<br>192.168.0.40<br>192.168.0.70<br>192.168.0.71<br>192.168.0.71<br>192.168.0.80<br>192.168.0.90                                                                                         | Show         Cancel           Image: Concentration of the system         Image: Concentration of the system           Image: Concentration of the system         Image: Concentration of the system                                                                                                    |  |
| essible devices      | Accessible nodes<br>Device<br>mill<br>drill<br>aiqs<br>aiqs<br>aiqs<br>hbw<br>dps                                                                      | Type of the PG/PC interfat<br>PG/PC interfat<br>of the selected interface:<br>Device type<br>CPU 1215C DC/D<br>CPU 1215C DC/D<br>CPU 1215C DC/D<br>CPU 1215C DC/D<br>CPU 1215C DC/D<br>CPU 1215C DC/D<br>CPU 1215C DC/D                    | ce: PN/IE<br>ce: Willer Wi<br>Interface type<br>PN/IE<br>PN/IE<br>PN/IE<br>PN/IE<br>PN/IE<br>PN/IE<br>PN/IE<br>PN/IE     | Address<br>192.168.0.40<br>192.168.0.70<br>192.168.0.71<br>192.168.0.80<br>192.168.0.90<br>Display only                                                                                         | Show         Cancel           Image: Concentration of the system         Image: Concentration of the system           Image: Concentration of the system         Image: Concentration of the system           MAC address         Image: Concentration of the system           MAC address         Image: Concentratitet addresystem           MAC address </td                                                                                                    |  |
| essible devices      | Accessible nodes<br>Device<br>mill<br>drill<br>aiqs<br>aiqs<br>aiqs<br>hbw<br>dps                                                                      | Type of the PG/PC interfat<br>PG/PC interfat<br>of the selected interface:<br>Device type<br>CPU 1215C DC/D<br>CPU 1215C DC/D<br>CPU 1215C DC/D<br>CPU 1215C DC/D<br>CPU 1215C DC/D<br>CPU 1215C DC/D<br>CPU 1215C DC/D                    | ce: PN/IE<br>ce: Willer Wi<br>Interface type<br>PN/IE<br>PN/IE<br>PN/IE<br>PN/IE<br>PN/IE<br>PN/IE<br>PN/IE<br>PN/IE     | Address<br>192.168.0.40<br>192.168.0.70<br>192.168.0.71<br>192.168.0.80<br>192.168.0.90<br>192.168.0.90                                                                                         | Show         Cancel           Image: Concentration of the system         Image: Concentration of the system           Image: Concentration of the system         Image: Concentration of the system           MAC address         Image: Concentration of the system           MAC address         Image: Concentratited           Image: Concentre                                                                                                    |  |
| essible devices      | Accessible nodes<br>Device<br>mill<br>drill<br>aiqs<br>aiqs<br>aiqs<br>hbw<br>dps<br>:<br>vice drill<br>evices found                                   | Type of the PG/PC interfat<br>PG/PC interfat<br>of the selected interface :<br>Device type<br>CPU 1215C DC/D<br>CPU 1215C DC/D<br>CPU 1215C DC/D<br>CPU 1215C DC/D<br>CPU 1215C DC/D<br>CPU 1215C DC/D<br>CPU 1215C DC/D                   | ce : PN/IE<br>ce : M Killer Wi<br>Interface type<br>PN/IE<br>PN/IE<br>PN/IE<br>PN/IE<br>PN/IE<br>PN/IE<br>PN/IE<br>PN/IE | reless-n/a/ac 1535 W<br>Address<br>192.168.0.40<br>192.168.0.70<br>192.168.0.71<br>192.168.0.71<br>192.168.0.80<br>192.168.0.90                                                                 | Show         Cancel           Image: Concentration of the second second secon |  |
| essible devices      | Accessible nodes<br>Device<br>mill<br>drill<br>aiqs<br>aiqs<br>aiqs<br>hbw<br>dps<br>vice drill<br>evices found.<br>n retrieval complete               | Type of the PG/PC interfat<br>PG/PC interfat<br>of the selected interface:<br>Device type<br>CPU 1215C DC/D<br>CPU 1215C DC/D<br>CPU 1215C DC/D<br>CPU 1215C DC/D<br>CPU 1215C DC/D<br>CPU 1215C DC/D<br>CPU 1215C DC/D                    | ce : PN/IE<br>ce : M Killer Wi<br>Interface type<br>PN/IE<br>PN/IE<br>PN/IE<br>PN/IE<br>PN/IE<br>PN/IE<br>PN/IE<br>PN/IE | reless-n/a/ac 1535 W<br>Address<br>192.168.0.40<br>192.168.0.50<br>192.168.0.70<br>192.168.0.71<br>192.168.0.71<br>192.168.0.80<br>192.168.0.90                                                 | Show         Cancel           ireless Network <ul> <li>MAC address</li> <li>4C-E7-05-1C-15-2D</li> <li>4C-E7-05-1C-15-0C</li> <li>4C-E7-05-1C-15-0C</li> <li>4C-E7-05-1C-15-76</li> <li>4C-E7-05-1C-15-76</li> <li>4C-E7-05-1C-15-75</li> <li>Gamma State State</li></ul>                                                                                                    |  |
| essible devices      | Accessible nodes<br>Device<br>mill<br>drill<br>aiqs<br>aiqs<br>aiqs<br>hbw<br>dps<br>vice drill<br>evices found.<br>n retrieval complete<br>primation. | Type of the PG/PC interfat<br>PG/PC interfat<br>of the selected interface:<br>Device type<br>CPU 1215C DC/D<br>CPU 1215C DC/D<br>CPU 1215C DC/D<br>CPU 1215C DC/D<br>CPU 1215C DC/D<br>CPU 1215C DC/D<br>CPU 1215C DC/D<br>CPU 1215C DC/D  | ce : PN/IE<br>ce : Willer Wi<br>Interface type<br>PN/IE<br>PN/IE<br>PN/IE<br>PN/IE<br>PN/IE<br>PN/IE<br>PN/IE<br>PN/IE   | reless-n/a/ac 1535 W<br>Address<br>192.168.0.40<br>192.168.0.50<br>192.168.0.71<br>192.168.0.71<br>192.168.0.71<br>192.168.0.90<br>192.168.0.90                                                 | Show       Cancel         ireless       Qancel         MAC address       Qancel         MAC address       Qancel         4C-E7-05-1C-15-2D       Qancel         4C-E7-05-1C-15-2D       Qancel         4C-E7-05-1C-15-2D       Qancel         4C-E7-05-1C-15-2D       Qancel         4C-E7-05-1C-15-2D       Qancel         4C-E7-05-1C-15-2D       Qancel         4C-E7-05-1C-15-75       Qancel         Qancel       Qancel         Qancel       Qancel     <                                                                                                    |  |

#### fischertechnik 🗪

#### Schritt 3: Eigenschaften der SPS im Projekt öffnen

- 1. Mit einem **Rechtsklick** auf *AIQS* klicken und die "**Properties…**" auswählen.
  - a. Alternativ zur *AIQS* kann hier auch *DRILL*, *MILL* oder *HBW* stehen, je nachdem welche SPS-Projekt-Datei gewählt wurde.

| Name                  |                              |          |
|-----------------------|------------------------------|----------|
| ▼ AIQS                |                              |          |
| 📑 Add new devi        | ce                           |          |
| 📥 Devices & net       | works                        |          |
| 🕨 🧃 AIQS [CPU 12      | Change device                |          |
| 🕨 🔛 Ungrouped d       | change device                |          |
| 🔹 🕨 📷 Security settir | Open                         |          |
| 🔹 🕨 🤂 Cross-device    | Open in new editor           |          |
| 🔹 🕨 🧃 Common dati     | Open block/PLC data type     | F7       |
| 🕨 🕨 🛅 Documentatio    | ∦ Cut                        | Ctrl+X   |
| 🕨 📘 🗟 Languages &     | 🛅 Copy                       | Ctrl+C   |
| 🕨 🛛 🛃 Version contr   | 🛅 Paste                      | Ctrl+V   |
| 🕨 🔚 Online access     | X Delete                     | Del      |
| 🕨 🤄 Card Reader/USB   | Rename                       | F2       |
|                       | 📇 Go to topology view        |          |
|                       | Go to network view           |          |
|                       | Compile                      |          |
|                       | Download to device           |          |
|                       | Backup from online device    |          |
|                       | Go online                    | Ctrl+K   |
|                       | 🖉 Go offline                 | Ctrl+M   |
|                       | 🗓 Online & diagnostics       | Ctrl+D   |
|                       | Receive alarms               |          |
|                       | Snapshot of the actual value | es       |
|                       | Load snapshots as actual va  | alues    |
|                       | Load start values as actual  | values   |
|                       | Copy snapshots to start valu | ies 🕨    |
|                       | Compare                      | •        |
|                       | Search in project            | Ctrl+F   |
|                       | × Cross-references           | F11      |
|                       | Call structure               |          |
|                       | Assignment list              |          |
|                       | Supdate program              |          |
|                       |                              |          |
|                       | Print                        | Ctrl+P   |
|                       | rint preview                 |          |
|                       | Export CAx data              |          |
|                       | Export module labeling strip | s        |
|                       | Add-Ins                      |          |
| > Details view        | Export / Import              | •        |
| Portal view           | 🔍 Properties A               | lt+Enter |
|                       | ·                            |          |

#### Schritt 4: Ethernet-Einstellungen finden

1. Unter "**PROFINET interface (X1)**" findet man bei **Ethernet addresses** die **IP Adresse** des Moduls, dessen SPS-Projekt-Datei in Schritt 1 ausgewählt wurde.

| General IO tags Syst       | em constants Texts                                |        |
|----------------------------|---------------------------------------------------|--------|
| General                    | PROFINET interface [X1]                           |        |
| PROFINET interface [X1]    |                                                   |        |
| DI 14/DQ 10                | General                                           |        |
| AI 2/AQ 2                  |                                                   |        |
| High speed counters (HSC)  | Name: PROFINET-Schnittstelle 1                    |        |
| Pulse generators (PTO/PWM) |                                                   |        |
| Startup                    | Author:                                           |        |
| Cycle                      | Comment:                                          | ~      |
| Communication load         |                                                   |        |
| System and clock memory    |                                                   |        |
| SIMATIC Memory Card        |                                                   | $\sim$ |
| Web server                 |                                                   |        |
| Multilingual support       | Ethernet addresses                                |        |
| Time of day                | Interface activity                                |        |
| Protection & Security      | Interface networked with                          |        |
| OPC UA                     | Coloria National and                              |        |
| Advanced configuration     | Subnet: Not networked                             |        |
| Connection resources       | Add new subnet                                    |        |
| Overview of addresses      |                                                   |        |
| Runtime licenses           | Internet protocol version 4 (IPv4)                |        |
|                            | -                                                 |        |
|                            | <ul> <li>Set IP address in the project</li> </ul> |        |
|                            | IP address: 192.168.0 .70                         |        |
|                            | Subnet mark: 255 255 255 0                        |        |
|                            | Subjectiliask. 235.255.0                          |        |
|                            | Use router                                        |        |
|                            | Router address: 0 . 0 . 0 . 0                     |        |
|                            | IP address is set directly at the device          |        |
|                            |                                                   |        |
|                            | ·                                                 |        |
|                            |                                                   |        |

#### fischertechnik 🗪

#### Schritt 5: IP anpassen und übernehmen

1. Die möglichen IP-Adressen sind je nach Modul unterschiedlich. Wählen Sie die IP passend zu Ihrem Modul aus.

| MILL#1       | opc.tcp://192.168.0.40:4840 |
|--------------|-----------------------------|
| MILL #2      | opc.tcp://192.168.0.41:4840 |
| MILL #3      | opc.tcp://192.168.0.42:4840 |
| MILL #4      | opc.tcp://192.168.0.43:4840 |
| MILL #5      | opc.tcp://192.168.0.44:4840 |
|              |                             |
| DRILL #1     | opc.tcp://192.168.0.50:4840 |
| DRILL #2     | opc.tcp://192.168.0.51:4840 |
| DRILL #3     | opc.tcp://192.168.0.52:4840 |
| DRILL #4     | opc.tcp://192.168.0.53:4840 |
| DRILL #5     | opc.tcp://192.168.0.54:4840 |
|              |                             |
| OVEN #1      | opc.tcp://192.168.0.60:4840 |
| OVEN #2      | opc.tcp://192.168.0.61:4840 |
| OVEN #3      | opc.tcp://192.168.0.62:4840 |
| OVEN #4      | opc.tcp://192.168.0.63:4840 |
| OVEN #5      | opc.tcp://192.168.0.64:4840 |
|              |                             |
| AIQS #1      | opc.tcp://192.168.0.70:4840 |
| AIQS #2      | opc.tcp://192.168.0.71:4840 |
| AIQS #3      | opc.tcp://192.168.0.72:4840 |
| AIQS #4      | opc.tcp://192.168.0.73:4840 |
| AIQS #5      | opc.tcp://192.168.0.74:4840 |
|              |                             |
| HBW #1       | opc.tcp://192.168.0.80:4840 |
| HBW #2       | opc.tcp://192.168.0.81:4840 |
| HBW #3       | opc.tcp://192.168.0.82:4840 |
|              |                             |
| DPS (nur 1x) | opc.tcp://192.168.0.90:4840 |

- 2. Die "IP address" auf den aus der oberen Tabelle gewählten Wert setzen.
- 3. Nachdem die entsprechende IP eingefügt wurde, über den Button "**OK**" bestätigen, um fortzufahren.

| AIQS [CPU 1215C DODODC                                                                                                    |                                                                                                    |
|----------------------------------------------------------------------------------------------------|----------------------------------------------------------------------------------------------------|
| General 10 tags                                                                                                    | System constants Texts                                                                                                    |
| General IO tags<br>General<br>PROFINE Tinterface [X1]<br>D 114/DQ 10<br>AI 2/AQ 2<br>High speed counters (HSC)<br>Pulse generators (PTO/PWM)<br>Startup<br>Cycle<br>Communication load<br>Sustaine and alcologaments | System constants Texts PROFINET interface [X1] General Name: PROFINETSchnittstelle_1 Author: Comment:                                                                           |
| Sistem and clock memory<br>SIMATIC Memory Card<br>Web server<br>Multilingual support                                                                                                    |                                                                                                    |
| Time of day<br><ul> <li>Protection &amp; Security</li> <li>OPC UA</li> <li>Advanced configuration</li> </ul>                                                                                                    |                                                                                                    |
| Connection resources<br>Overview of addresses<br>Runtime licenses                                                                                                    | Add new subnet Internet protocol version 4 (IPv4)                                                                                                    |
|                                                                                                    | Set IP address in the project     IP address: 192.168.0.70     Subnet mask: 255.255.0      Use router     Router address: 0.0.0.0      IP address is set directly at the device |
|                                                                                                    | Cancel                                                                                                    |

#### Schritt 5.1: Projekt speichern

1. Das Projekt über den Button "Save project" speichern.

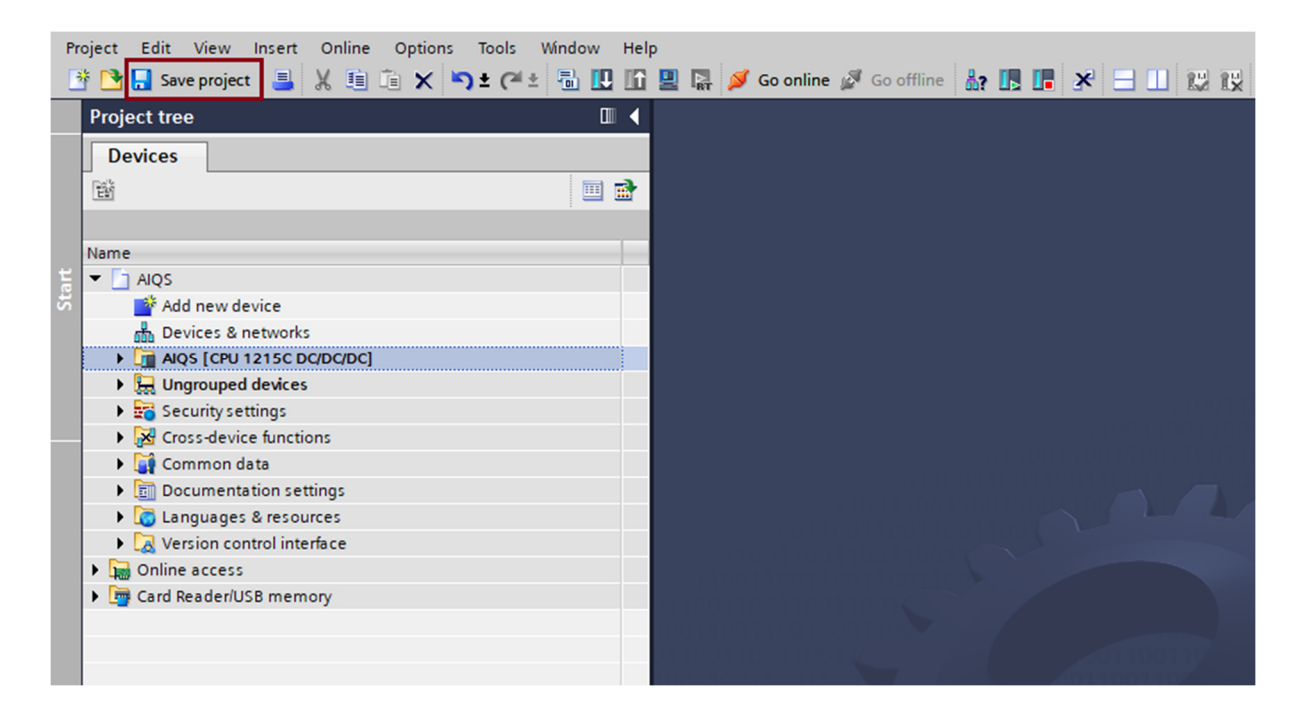

# Schritt 6: Projekt-SPS kompilieren

1. Per **Rechtsklick** auf das Modul über "**Compile**" auf "**Hardware and software (only changes)**" klicken.

| Pr | oject Edit V   | iew         | Insert On                | line       | Option   | s Tools | Window     | Help     |           |              |       |            |           |
|----|----------------|-------------|--------------------------|------------|----------|---------|------------|----------|-----------|--------------|-------|------------|-----------|
|    | 🕴 📑 📑 Save p   | roject      | Ж 昌                      | <b>D</b> ( | ×        | רא פי   | ± 🖥 🔃      | 16 🛛     | l 🖪 🔎     | Go online    | 1     | Go offline | <u>å?</u> |
|    | Project tree   |             | 1 1                      |            |          |         |            | 4        | 1         |              |       |            | -         |
|    | Tiojectuce     | 1           |                          | _          |          | _       |            | Ì        |           |              |       |            |           |
|    | Devices        |             |                          |            |          |         |            |          |           |              |       |            |           |
|    | E              |             |                          |            |          |         |            | 👌 📗      |           |              |       |            |           |
|    |                |             |                          |            |          |         |            |          |           |              |       |            |           |
|    | Name           |             |                          |            |          |         |            |          |           |              |       |            |           |
| Ħ  | 🔻 🛅 AIQS       |             |                          |            |          |         |            |          |           |              |       |            |           |
| 2  | 📑 Add r        | ew de       | vice                     |            |          |         |            |          |           |              |       |            |           |
|    | 📩 Devic        | es&n        | etworks                  |            |          |         |            |          |           |              |       |            |           |
|    | AIQS           | CPU 1       | 215C DC/DC               | חרן/       |          |         | Evenent /  |          |           | 1            |       |            |           |
|    | 🔹 🕨 🛄 Ungro    |             | hange devic              | e          |          |         | Export     | import   |           |              |       |            |           |
|    | 🕨 🛃 Secu       | 0           | pen                      |            |          |         | 🔍 Properti | es A     | lt+Enter  |              |       |            |           |
|    | 🕨 🦗 Cross      | 0           | pen in new e             | editor     |          |         |            |          |           |              |       |            |           |
|    | 🕨 🤰 Comr       | 0           | pen block/PL             | .C data    | type     | F7      |            |          |           |              |       |            | 011       |
|    | Docu           | X C         | ut                       |            |          | Ctrl+X  |            |          |           |              |       |            | 100       |
|    | Langi<br>Langi | <b>II C</b> | ору                      |            |          | Ctrl+C  |            |          |           | 130011       |       |            | 1011      |
|    |                |             | aste                     |            |          | Ctrl+V  |            |          |           | 001100       |       |            | X         |
|    | Card Rea       | XD          | elete                    |            |          | Del     |            |          |           | 110011       |       |            |           |
|    |                | Re          | aname                    |            |          | F2      |            |          |           |              |       |            |           |
|    |                | 🚽 G         | o to topolog             | y view     |          |         |            |          |           |              |       |            |           |
|    |                | ng d        | o to network             | view       |          |         |            |          |           |              |       |            |           |
|    |                | C           | ompile                   |            |          | •       | Hardwa     | re and   | software  | (only change | es)   |            |           |
|    |                | D           | ownload to o             | device     |          | •       | Hardwa     | re (only | y changes | )            |       |            |           |
|    |                | Ba          | ackup from o             | online     | device   |         | Hardwa     | re (reb  | uild all) |              |       |            |           |
|    |                | <b>9</b> G  | o online                 |            |          | Ctrl+K  | Softwar    | e (only  | changes)  |              |       |            |           |
|    |                |             | o onnine<br>nline & diag | nostice    |          |         | Softwar    | e (rese  | t memory  | reserve)     |       |            |           |
|    |                |             | eceive alarm             | is         |          | Cu+D    | 5010101    | c (iese  | ememory   | leselve)     | 110   |            |           |
|    |                | 10. 0       | nanchot of t             | a a ctu    |          |         |            |          |           | 110011       |       |            |           |
|    |                |             | oad snapsho              | ne acti    | actual v | alues   |            |          |           | 003300       | 4.4.0 | 04400      | 1000      |
|    |                |             | oad start val            | ues as     | actual   | values  |            |          |           |              |       |            |           |
|    |                | 0           | onvenansho               | ts to s    | tart val | lies 🕨  |            |          |           |              |       | oforonco   |           |

#### Schritt 7: Kompiliertes Projekt auf die SPS übertragen

1. Per **Rechtsklick** auf das Modul das Menü öffnen und über "**Download to device**" die "**Hardware and software (only changes)**" auswählen.

| Image: Save project       Image: Save project       Image: Save project |               |
|----------------------------------------------------------------------------------------------------|---------------|
| Project tree                                                                                                    |               |
|                                                                                                    |               |
| Devices                                                                                                    |               |
|                                                                                                    |               |
|                                                                                                    |               |
|                                                                                                    |               |
| Name                                                                                                    |               |
| AlQS                                                                                                    |               |
| Add new device     Add new device                                                                                                    |               |
|                                                                                                    |               |
| Change device     Export / Import                                                                                                    |               |
| 🕨 🙀 Secu Open 🔯 Properties Alt+Enter                                                                                                    |               |
| Cross     Open in new editor                                                                                                    | i annaí       |
| Com Open block/PLC data type F7                                                                                                    | 11001         |
| Docu X Cut Ctrl+X                                                                                                    |               |
| Copy     Ctrl+C                                                                                                    | 10 (          |
|                                                                                                    |               |
| Card Rea Rename F2                                                                                                    |               |
|                                                                                                    |               |
| Go to network view                                                                                                    |               |
| Compile                                                                                                    | 1             |
| Download to device                                                                                                    | ), <b>401</b> |
| Backup from online device Hardware configuration                                                                                                    |               |
| Ø Go online Ctrl+K Software (only changes)                                                                                                    |               |
| Go offline Ctrl+M Software (all)                                                                                                    |               |
| Ctrl+D                                                                                                    |               |
|                                                                                                    |               |
| Shapshot of the actual values                                                                                                    |               |
| Load start values as actual values                                                                                                    |               |
| Copy snapshots to start values                                                                                                    | Compil        |

- 2. In dem neuen Fenster, die Werte wie in **Schritt 2.1** setzen:
  - a. Type of the PG/PC interface  $\rightarrow$  "PN/IE auswählen".
  - b. PG/PC interface → den Netzwerk Controller/Adapter auswählen,

der im benutzen PC/Laptop für die Verbindung zum Netzwerk der APS zuständig ist.

- 3. Zusätzlich muss "Show all compatible devices" ausgewählt sein.
- 4. Mit dem Button "**Start search**" die Suche starten.

| vork V ®                     | 192.168.0.71               | 193            | PN/IE    | 1 11               |                                    |        |                         |
|------------------------------|----------------------------|----------------|----------|--------------------|------------------------------------|--------|-------------------------|
| vork v @                     |                            |                |          |                    | CPU 1215C DC/D 1 X1                |        |                         |
|                              | n/a/ac 1535 Wireless Netwo | Vireless-n/a/a | PN/IE    | erface:<br>erface: | pe of the PG/PC inte<br>PG/PC inte |        |                         |
| ▼ ♥<br>▼ ♥                   | '                          | slot '1 X1'    | Directat | ubnet:<br>teway:   | ction to interface/su              | Coni   |                         |
| farget device                | ess Tar                    | Address        | ace type | Inter              | Device type                        | Device |                         |
| -                            | r address here —           | Enter ad       |          | PN/IE              | -                                  | -      | na. —  <br> - <u>—</u>  |
|                              |                            |                |          |                    |                                    |        | Flash LED               |
| <u>Start search</u><br>sages | ] Display only error messa | 🗌 Dis          |          |                    |                                    | :      | line status information |
|                              |                            |                |          |                    |                                    |        |                         |
| s                            | ] Display only error mess  | Di:            |          |                    |                                    | :      | Flash LED               |

- 5. Die **zu überschreibende SPS (orange) auswählen**, deren IP-Adresse geändert werden soll.
  - a. Die SPS muss das Modul steuern, das dem geladenen Projekt (grün) entspricht.
  - b. Die IP-Adresse im orangenen Kasten wird mit der im grünen Kasten überschrieben
- 6. Wenn die passende SPS ausgewählt wurde, drücken auf den Button "**Load**", um fortzufahren.

|                                                                                | Device                                                        | Device tree                    | Clast Inte    | where there    | Addeese                   | Cubact      |        |  |
|--------------------------------------------------------------------------------|---------------------------------------------------------------|--------------------------------|---------------|----------------|---------------------------|-------------|--------|--|
|                                                                                | AIQS                                                          | CPU 1215C DC/D 1 X1            |               | IE             | Address<br>192.168.0.71   | Subre       | et     |  |
|                                                                                |                                                               |                                |               |                |                           |             |        |  |
|                                                                                |                                                               | Type of the PG/PC inter        | face: 🖳 PN    | I/IE           |                           |             | •      |  |
|                                                                                |                                                               | PG/PC inter                    | face: 🛛 🔝 Ki  | ller Wireless- | n/a/ac 1535 Wirele        | ss Network  | - 🖲    |  |
|                                                                                |                                                               | Connection to interface/sul    | bnet: Direc   | tatslot'1)     | (1)                       |             | - 💎    |  |
|                                                                                |                                                               | 1st gate                       | way:          |                |                           |             | -      |  |
|                                                                                | Select target de<br>Device                                    | evice:<br>Device type          | Interface typ | e Add          | Show all compatib<br>ress | Target de   | vice   |  |
| ···· 1                                                                         | MILL                                                          | CPU 1215C DC/D                 | PN/IE         | 192            | .168.0.40                 | MILL        |        |  |
|                                                                                | DRILL                                                         | CPU 1215C DC/D                 | PN/IE         | 192            | .168.0.50                 | DRILL       |        |  |
|                                                                                | AIQS                                                          | CPU 1215C DC/D                 | PN/IE         | 192            | .168.0.70                 | AIQS        |        |  |
|                                                                                | HBW                                                           | CPU 1215C DC/D                 | PN/IE         | 192            | .168.0.80                 | -           |        |  |
|                                                                                | DPS                                                           | CPU 1215C DC/D                 | PN/IE         | 192            | .168.0.90                 | -           |        |  |
| Flash LED                                                                      | DRILL                                                         | CPU 1215C DC/D                 | PN/IE         | 192            | .168.0.130                | -           |        |  |
|                                                                                | -                                                             | -                              | PN/IE         | Ent            | er address here           | -           |        |  |
|                                                                                |                                                               |                                |               |                |                           | <u>S</u> ta | rtsear |  |
|                                                                                |                                                               |                                |               | [              | Display only erro         | ormessages  |        |  |
| ine status informa                                                             | tion:                                                         |                                |               |                |                           |             |        |  |
| line status informa<br>Found accessible                                        | tion:<br>device drill                                         |                                |               |                |                           |             |        |  |
| line status informa<br>Found accessible<br>Scan completed.                     | tion:<br>device drill<br>6 compatible device                  | es of 6 accessible devices fou | nd.           |                |                           |             |        |  |
| ine status informa<br>Found accessible<br>Scan completed.<br>Retrieving device | tion:<br>: device drill<br>6 compatible device<br>information | es of 6 accessible devices fou | nd.           |                |                           |             |        |  |

7. Wenn die SPS das erste Mal mit diesem TIA Portal verbunden wird, erscheint das folgende Fenster, hier auf "**connect**" drücken, um fortzufahren.

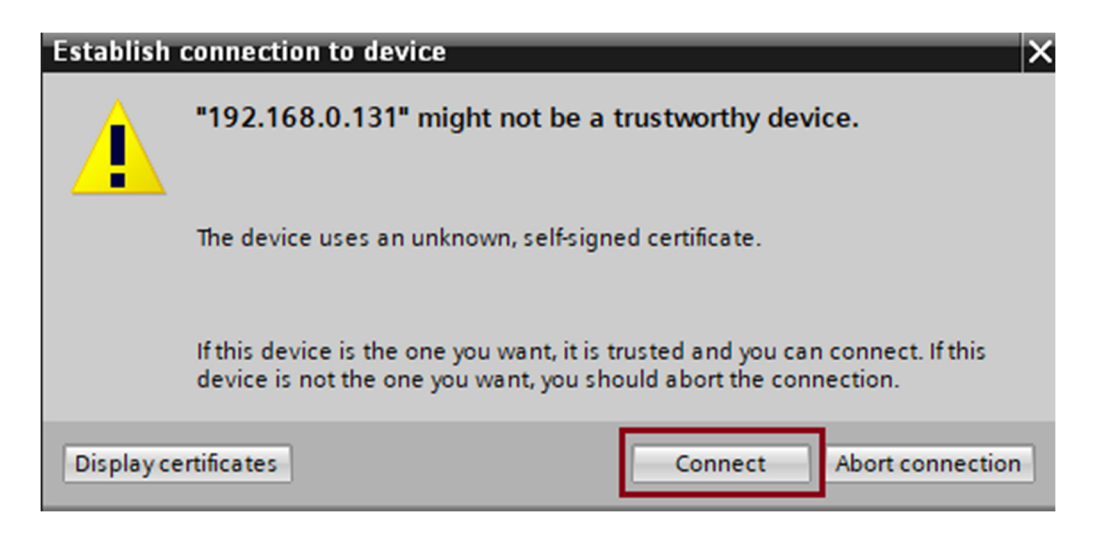

 Wenn das Fenster "Load Preview" erscheint, das Feld "Stop modules" von "no action" zu "stop" ändern, dann kann man "Load" drücken um fortzufahren.

| tatus | 1 | Target                         | Message                                                                                                    | Action              |   |
|-------|---|--------------------------------|----------------------------------------------------------------------------------------------------|---------------------|---|
| +₩    | 4 | ▼ AIQS                         | Loading will not be performed because preconditions are not met                                                                                                    | Load 'AIQS'         |   |
|       | 4 | <ul> <li>Protection</li> </ul> | Protection from unauthorized access                                                                                                    |                     |   |
|       | A |                                | Devices connected to an enterprise network or directly to the internet must be appropriately protected against unauthorized access, e.g. by use of firewalls and network segmentation. For more information about industrial security, please visit http://www.siemens.com/industrialsecurity |                     |   |
|       | 4 | Stop modules                   | The modules are stopped for downloading to device.                                                                                                    | No action           | 2 |
|       | • | Device configurati             | Delete and replace system data in target                                                                                                    | Download to device  |   |
|       | 0 | Software                       | Download software to device                                                                                                    | Consistent download | l |
|       | - |                                |                                                                                                    |                     | > |

- 9. Nachdem der Ladevorgang erfolgreich beendet wurde, sicherstellen, dass das Modul wieder gestartet wird.
- 10. Mit einem Klick auf "**Finish**" den Schritt beenden.

| atus | 1 | Target        | Message                                        | Action       |
|------|---|---------------|------------------------------------------------|--------------|
| 1    | 0 | ▼ AIQS        | Downloading to device completed without error. | Load 'AIQS'  |
|      | 0 | Start modules | Start modules after downloading to device.     | Start module |
|      |   |               |                                                |              |
|      |   |               |                                                |              |
|      |   |               |                                                |              |
|      |   |               |                                                |              |
|      |   |               |                                                |              |
|      |   |               |                                                |              |
|      |   |               | 111                                            |              |

#### Schritt 8: Überprüfung der IP-Adresse

Ist die SPS im Netz und wird mit der neuen IP-Adresse angezeigt? **Schritt 2.1** erneut ausführen:

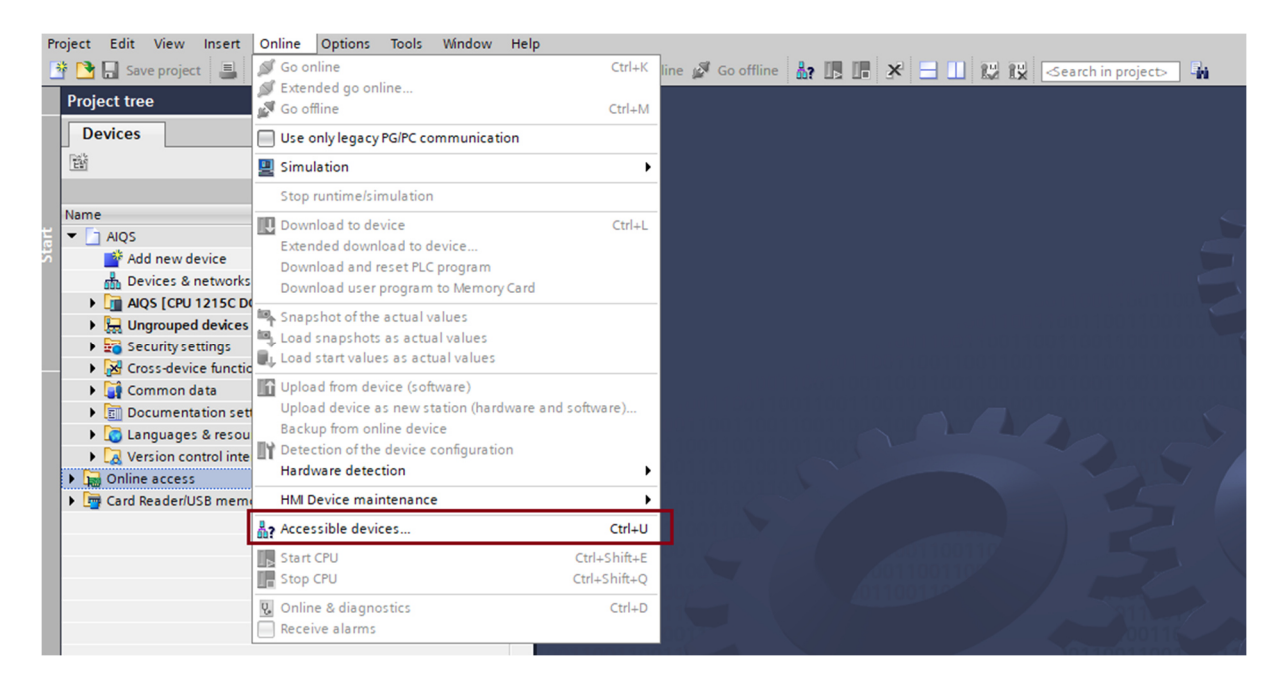

1. Über den Reiter "Online" auf die "Accessible devices" klicken.

- 2. Type of the PG/PC interface  $\rightarrow$  "PN/IE auswählen".
- 3. **PG/PC interface** → den **Netzwerk Controller/Adapter auswählen**, der im benutzen PC/Laptop für die Verbindung zum Netzwerk der APS zuständig ist.
- 4. Mit einem Klick auf "Start search" die Suche starten.
  -> Nach der Suche werden alle im Netzwerk sichtbaren SPS angezeigt.